# **Configure IPsec Tunnel Between Cisco WLC and ISE**

# Contents

| Introduction           |  |  |  |  |  |  |
|------------------------|--|--|--|--|--|--|
| Prerequisites          |  |  |  |  |  |  |
| Requirements           |  |  |  |  |  |  |
| Components Used        |  |  |  |  |  |  |
| Background Information |  |  |  |  |  |  |
| Configure              |  |  |  |  |  |  |
| Network Diagram        |  |  |  |  |  |  |
| ISE Configuration      |  |  |  |  |  |  |
| 9800 WLC Configuration |  |  |  |  |  |  |
| <u>Verify</u>          |  |  |  |  |  |  |
| WLC                    |  |  |  |  |  |  |
| ISE                    |  |  |  |  |  |  |
| Packet Capture         |  |  |  |  |  |  |
| <u>Troubleshoot</u>    |  |  |  |  |  |  |
| WLC Debugs             |  |  |  |  |  |  |
| ISE debugs             |  |  |  |  |  |  |
| References             |  |  |  |  |  |  |
|                        |  |  |  |  |  |  |

# Introduction

This document describes the Internet Protocol Security (IPsec) configuration between 9800 WLC and ISE server to secure Radius & TACACS communication.

# Prerequisites

## Requirements

Cisco recommends that you have knowledge of these topics:

- ISE
- Cisco IOS® XE WLC Configuration
- General IPsec concepts
- General RADIUS concepts
- General TACACS concepts

### **Components Used**

The information in this document is based on these software and hardware versions:

• Wireless controller: C9800-40-K9 running 17.09.04a

- Cisco ISE: Running Version 3 Patch 4
- Switch: 9200-L-24P

The information in this document was created from the devices in a specific lab environment. All of the devices used in this document started with a cleared (default) configuration. If your network is live, ensure that you understand the potential impact of any command.

# **Background Information**

IPsec is a framework of open standards developed by the IETF. It provides security for the transmission of sensitive information over unprotected networks such as the Internet. IPsec acts at the network layer, protecting and authenticating IP packets between participating IPsec devices (peers), such as Cisco routers. Use IPsec between the 9800 WLC and the ISE server to secure RADIUS and TACACS communication.

# Configure

### **Network Diagram**

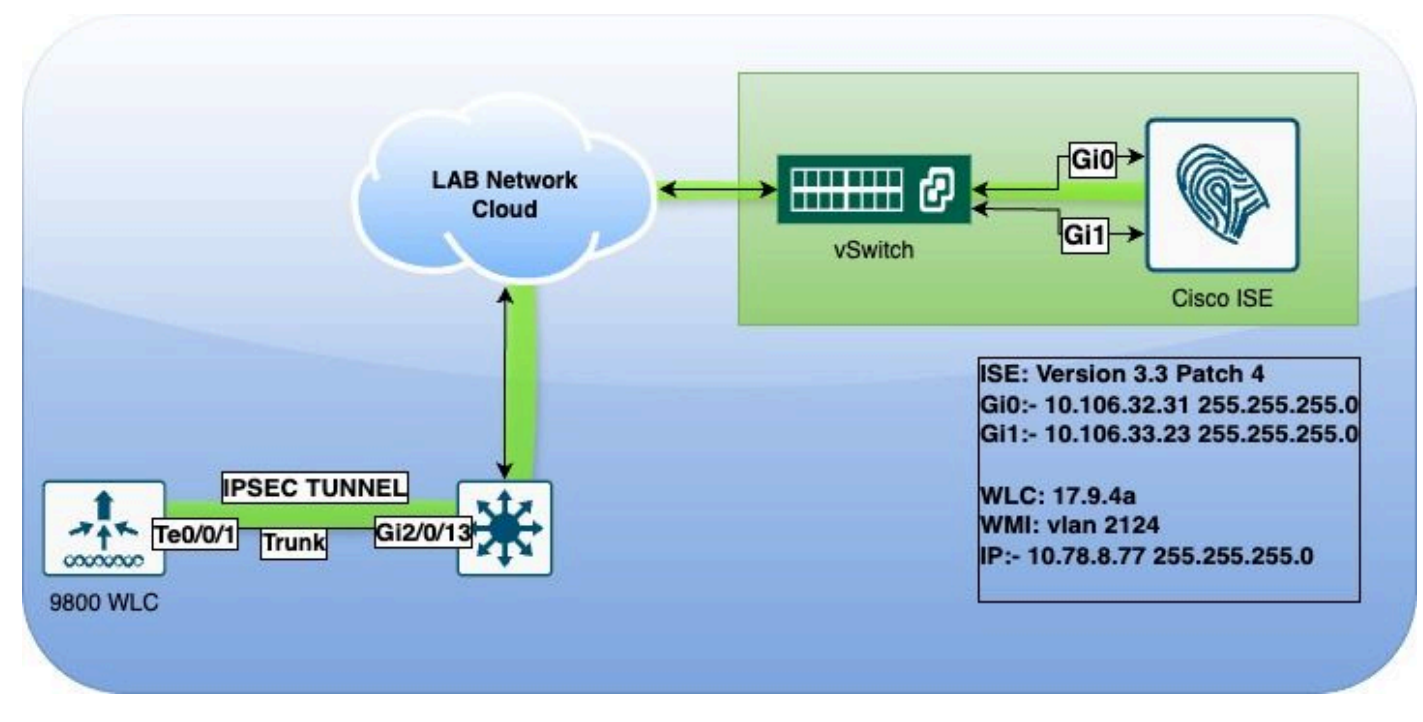

Network Diagram

### **ISE Configuration**

Cisco ISE supports IPsec in tunnel and transport modes. When you enable IPsec on a Cisco ISE interface and configure the peers, an IPsec tunnel is created between Cisco ISE and the NAD to secure the communication.

You can define a pre-shared key or use X.509 certificates for IPsec authentication. IPsec can be enabled on Gigabit Ethernet 1 through Gigabit Ethernet 5 interfaces.

Cisco ISE Releases 2.2 and later support IPsec.

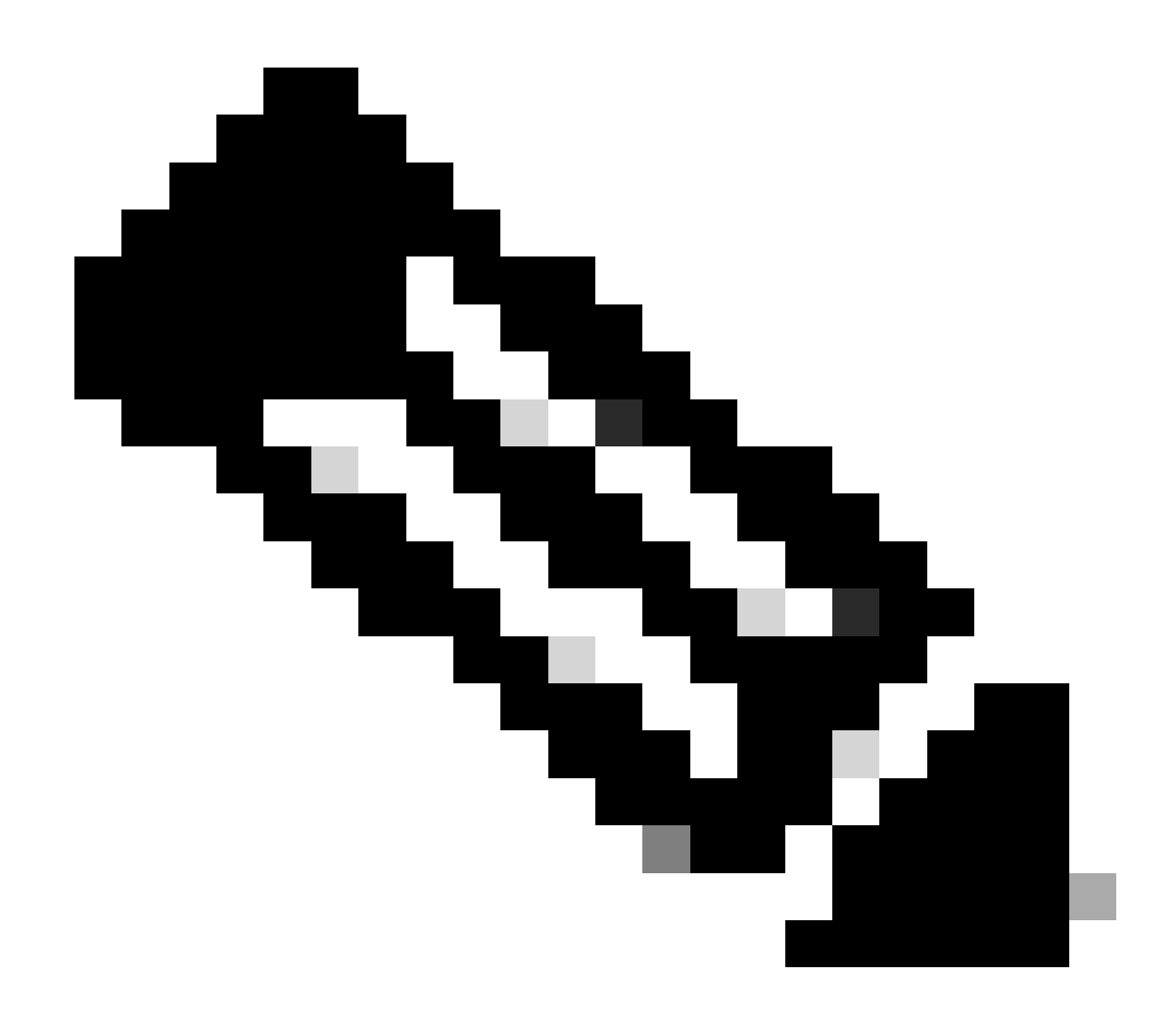

Note: Ensure that you have a Cisco ISE Essentials License.

Add a Network Access Device (NAD) with a specific IP address in the Network Devices window.

In the Cisco ISE GUI, hover over **Administration** and navigate to **System > Settings > Protocols > IPsec > Native IPsec**.

Click Add to configure a security association between a Cisco ISE PSN and a NAD.

- Select the **node**.
- Specify the NAD IP address.
- Choose the required IPsec traffic **interface**.
- Enter the **pre-shared** key to be used on NAD as well.

In the General section, enter the details specified.

- Choose the IKEv2.
- Select **Tunnel** mode.
- Select **ESP** as the ESP/AH protocol.

| Client Provisioning        | Native IPsec Configuration > ise3genvc                                                        |  |  |  |  |  |
|----------------------------|-----------------------------------------------------------------------------------------------|--|--|--|--|--|
| FIPS Mode                  | Configure a security association between a Cisco ISE PSN and a NAD.<br>Node-Specific Settings |  |  |  |  |  |
| Security Settings          |                                                                                               |  |  |  |  |  |
| Alarm Settings             | Select Node                                                                                   |  |  |  |  |  |
| General MDM / UEM Settings | ise3genvc V                                                                                   |  |  |  |  |  |
| Posture >                  | NAD IP Address<br>10.78.8.77                                                                  |  |  |  |  |  |
| Profiling                  |                                                                                               |  |  |  |  |  |
| Protocols ~                | Gigabit Ethernet 1                                                                            |  |  |  |  |  |
| EAP-FAST ~                 |                                                                                               |  |  |  |  |  |
| EAP-TLS                    |                                                                                               |  |  |  |  |  |
| PEAP                       | Authentication Settings                                                                       |  |  |  |  |  |
| EAP-TTLS                   |                                                                                               |  |  |  |  |  |
| RADIUS                     |                                                                                               |  |  |  |  |  |
| IPSec ~                    |                                                                                               |  |  |  |  |  |
| Native IPSec               |                                                                                               |  |  |  |  |  |
|                            |                                                                                               |  |  |  |  |  |
|                            | General Settings                                                                              |  |  |  |  |  |
| Endpoint Scripts >         | IKE Version                                                                                   |  |  |  |  |  |
| Proxy                      |                                                                                               |  |  |  |  |  |
| SMTP Server                | Mode                                                                                          |  |  |  |  |  |
| SMS Gateway                | Tunnel 🗸                                                                                      |  |  |  |  |  |
| System Time                |                                                                                               |  |  |  |  |  |
| API Settings               | ESP/AH Protocol                                                                               |  |  |  |  |  |
| Data Connect               |                                                                                               |  |  |  |  |  |
|                            | IKE Reauth Time                                                                               |  |  |  |  |  |
|                            | 86400                                                                                         |  |  |  |  |  |

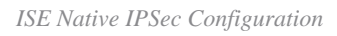

In Phase One settings:

- Choose **AES256** as encryption algorithm.
- Select **SHA512** as has algorithm.
- Select **GROUP14** as DH group.

In Phase Two settings:

- Choose **AES256** as encryption algorithm.
- Select **SHA512** as has algorithm.

#### Phase One Settings

Configure IKE SA Configuration security settings to protect communications between two IKE daemons.

| Encryption Algorithm           |                       |                                      |                  |
|--------------------------------|-----------------------|--------------------------------------|------------------|
| AES256                         | ~                     |                                      |                  |
| Hash Algorithm                 |                       |                                      |                  |
|                                |                       |                                      |                  |
| SHA512                         | <u> </u>              |                                      |                  |
| DH Group                       |                       |                                      |                  |
| GROUP14                        | ~                     |                                      |                  |
| De lunchiere                   |                       |                                      |                  |
|                                |                       |                                      |                  |
| 14400                          |                       |                                      |                  |
|                                |                       |                                      |                  |
| Phase Two Settings             |                       |                                      |                  |
|                                |                       |                                      |                  |
| Configure Native IPsec SA Conf | figuration security s | ettings to protect IP traffic betwee | en two endpoints |
| Encruption Algorithm           |                       |                                      |                  |
| AESSEE                         |                       |                                      |                  |
| AE5256                         | Y                     |                                      |                  |
|                                |                       |                                      |                  |
| Hash Algorithm                 |                       |                                      |                  |
| SHA512                         | $\sim$                |                                      |                  |
|                                |                       |                                      |                  |
| DH Group (optional)            |                       |                                      |                  |
| None                           | $\sim$                |                                      |                  |
|                                |                       |                                      |                  |
| Re-key time                    |                       |                                      |                  |
| no koj tino                    |                       |                                      |                  |
| 14400                          |                       |                                      |                  |
| 14400                          | 0                     |                                      |                  |
| 14400                          | 0                     |                                      |                  |
| 14400                          |                       | Cancel                               | Save             |

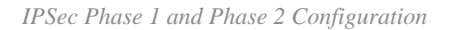

Configure a route from the ISE CLI to the WLC using the eth1 gateway as the next hop.

<#root>

ise3genvc/admin#configure t
Entering configuration mode terminal

ise3genvc/admin(config)#ip route 10.78.8.77 255.255.255.255 gateway 10.106.33.1

ise3genvc/admin(config)#end ise3genvc/admin#show ip route | include 10.78.8.77 10.78.8.77 10.106.33.1 eth1

## 9800 WLC Configuration

The IPSec configuration of the 9800 WLC is not exposed on the GUI, so all the configuration need to be done from the CLI.

Here are the configuration steps for the ISE server. Each step is accompanied by relevant CLI commands in this section to provide guidance.

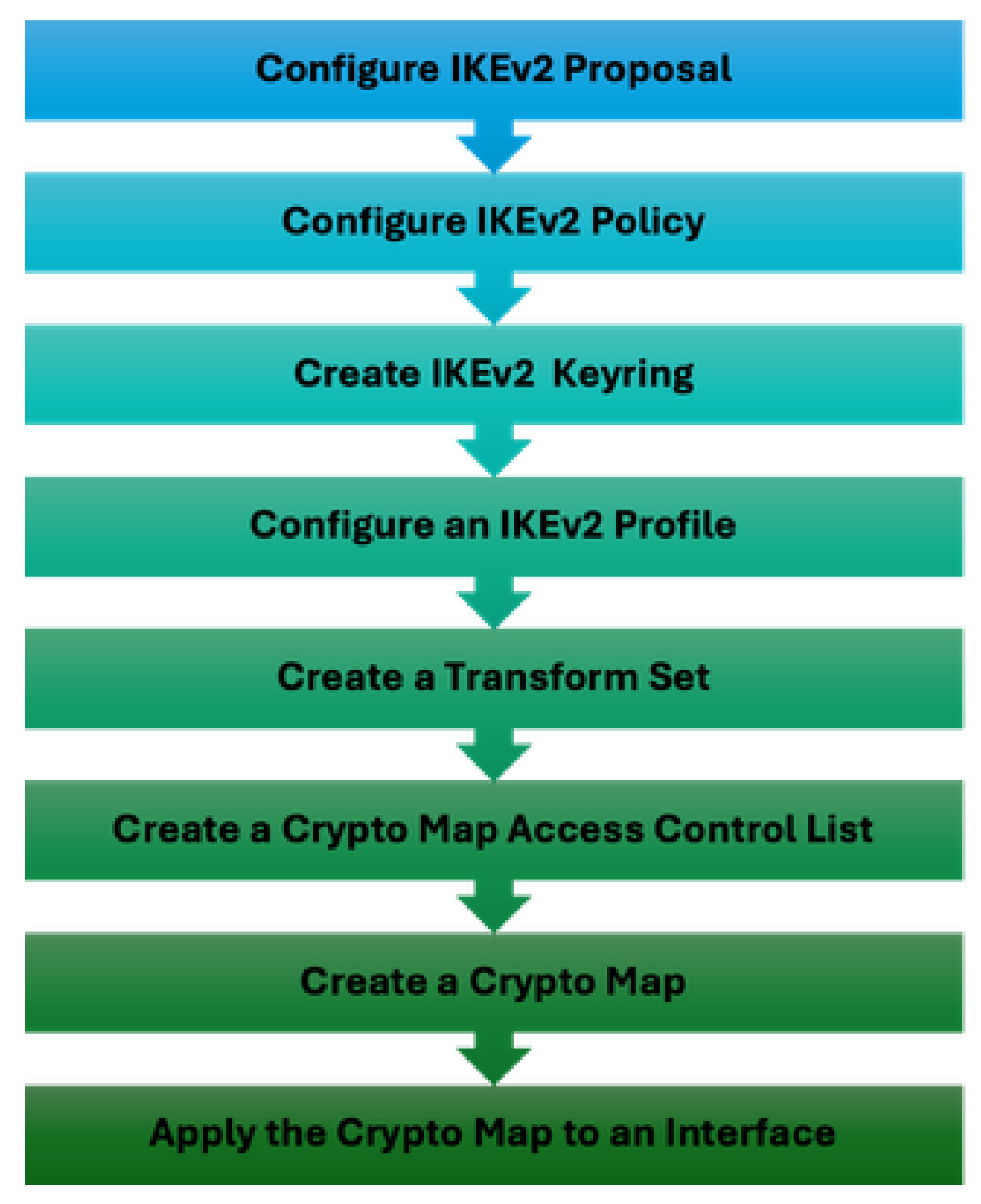

WLC IPSec Configuration Steps

IKEv2 Proposal Configuration

To begin the configuration, enter the **global configuration** mode and create an **IKEv2 proposal**. Assign a **unique name** to the proposal for identification purposes.

crypto ikev2 proposal ipsec-prop encryption aes-cbc-256 integrity sha512 group 14 exit

Next, configure a **policy** and map the previously created **proposal** within this policy.

```
crypto ikev2 policy ipsec-policy
proposal ipsec-prop
exit
```

Define a **crypto keyring** to be used during IKE authentication. This keyring holds the necessary authentication credentials.

```
crypto ikev2 keyring mykey
peer ise
address 10.106.33.23 255.255.255
pre-shared-key Cisco!123
exit
```

Configure an **IKEv2 profile** which acts as a repository for nonnegotiable parameters of the IKE SA. This includes local or remote identities, authentication methods, and available services for authenticated peers.

```
crypto ikev2 profile ipsec-profile
match identity remote address 10.106.33.23 255.255.255.255
authentication remote pre-share
authentication local pre-share
keyring local mykey
exit
```

Create a **transform set** and configure it to operate in tunnel mode.

```
crypto ipsec transform-set TSET esp-aes 256 esp-sha512-hmac
mode tunnel
exit
```

Create an ACL to allow communication only to the ISE Interface IP.

```
ip access-list extended ISE_ALLOW
  10 permit ip host 10.78.8.77 host 10.106.33.23
```

Configure a **crypto map** from the global configuration. Attach the **transform set**, **IPsec profile**, and **ACL** to the crypto map.

```
crypto map ikev2-cryptomap 1 ipsec-isakmp
set peer 10.106.33.23
set transform-set TSET
set ikev2-profile ipsec-profile
match address ISE_ALLOW
```

Finally, attach the **crypto map** to the interface. In this scenario, the Wireless management interface carrying the RADIUS traffic is mapped within the management interface VLAN.

int vlan 2124 crypto map ikev2-cryptomap

## Verify

#### WLC

Available show commands to verify IPSec on 9800 WLC.

- show ip access-lists
- show crypto map
- show crypto ikev2 sa detailed
- show crypto ipsec sa detail

#### <#root>

POD6\_9800#show ip access-lists ISE\_ALLOW Extended IP access list ISE\_ALLOW 10 permit ip host 10.78.8.77 host 10.106.33.23 (6 matches)

POD6\_9800#show crypto map Interfaces using crypto map MAP-IKEV2:

Crypto Map IPv4 "ikev2-cryptomap" 1 ipsec-isakmp

Peer = 10.106.33.23

IKEv2 Profile:

ipsec-profile

Access-List SS dynamic: False Extended IP access list ISE\_ALLOW

access-list ISE\_ALLOW

permit ip host 10.78.8.77 host 10.106.33.23 Current peer: 10.106.33.23

```
Security association lifetime: 4608000 kilobytes/3600 seconds
Dualstack (Y/N): N
Responder-Only (Y/N): N
PFS (Y/N): N
Mixed-mode : Disabled
Transform sets={
TSET: { esp-256-aes esp-sha512-hmac } ,
}
Interfaces using crypto map ikev2-cryptomap:
Vlan2124
POD6_9800#show crypto ikev2 sa detailed
IPv4 Crypto IKEv2 SA
Tunnel-id Local Remote fvrf/ivrf Status
1
10.78.8.77/500 10.106.33.23/500
none/none READY
Encr: AES-CBC, keysize: 256, PRF: SHA512, Hash: SHA512, DH Grp:14, Auth sign: PSK, Auth verify: PSK
Life/Active Time: 86400/617 sec
CE id: 1699, Session-id: 72
Local spi: BA3FFBBFCF57E6A1 Remote spi: BEE60CB887998D58
Status Description: Negotiation done
Local id: 10.78.8.77
Remote id: 10.106.33.23
Local req msg id: 0 Remote req msg id: 2
Local next msg id: O Remote next msg id: 2
Local req queued: 0 Remote req queued: 2
Local window: 5 Remote window: 1
DPD configured for 0 seconds, retry 0
Fragmentation not configured.
Dynamic Route Update: disabled
Extended Authentication not configured.
NAT-T is not detected
Cisco Trust Security SGT is disabled
Initiator of SA : No
PEER TYPE: Other
IPv6 Crypto IKEv2 SA
POD6_9800#show crypto ipsec sa detail
```

interface: Vlan2124

Crypto map tag: ikev2-cryptomap, local addr 10.78.8.77

protected vrf: (none)
local ident (addr/mask/prot/port): (10.78.8.77/255.255.255.255/0/0)
remote ident (addr/mask/prot/port): (10.106.33.23/255.255.255.255/0/0)
current\_peer 10.106.33.23 port 500
PERMIT, flags={origin\_is\_acl,}

#pkts encaps: 285, #pkts encrypt: 285, #pkts digest: 285

#pkts decaps: 211, #pkts decrypt: 211, #pkts verify: 211

#pkts compressed: 0, #pkts decompressed: 0
#pkts not compressed: 0, #pkts compr. failed: 0
#pkts not decompressed: 0, #pkts decompress failed: 0
#pkts no sa (send) 0, #pkts invalid sa (rcv) 0
#pkts encaps failed (send) 0, #pkts decaps failed (rcv) 0
#pkts invalid prot (recv) 0, #pkts verify failed: 0
#pkts invalid identity (recv) 0, #pkts invalid len (rcv) 0
#pkts replay rollover (send): 0, #pkts replay rollover (rcv) 0
#pkts tagged (send): 0, #pkts untagged (rcv): 0
#pkts internal err (send): 0, #pkts internal err (recv) 0

local crypto endpt.: 10.78.8.77, remote crypto endpt.: 10.106.33.23
plaintext mtu 1022, path mtu 1100, ip mtu 1100, ip mtu idb Vlan2124
current outbound spi: 0xCCC04668(3435153000)
PFS (Y/N): N, DH group: none

inbound esp sas: spi: 0xFEACCF3E(4272738110) transform: esp-256-aes esp-sha512-hmac , in use settings ={Tunnel, } conn id: 2379, flow\_id: HW:379, sibling\_flags FFFFFFF80000048, crypto map: ikev2-cryptomap, initiator sa timing: remaining key lifetime (k/sec): (4607994/2974) IV size: 16 bytes replay detection support: Y Status: ACTIVE(ACTIVE)

inbound ah sas:

inbound pcp sas:

outbound esp sas: spi: 0xCCC04668(3435153000) transform: esp-256-aes esp-sha512-hmac , in use settings ={Tunnel, } conn id: 2380, flow\_id: HW:380, sibling\_flags FFFFFFF80000048, crypto map: ikev2-cryptomap, initiator sa timing: remaining key lifetime (k/sec): (4607994/2974) IV size: 16 bytes replay detection support: Y Status: ACTIVE(ACTIVE) outbound ah sas:

outbound pcp sas:

#### ISE

<#root>

ise3genvc/admin#application configure ise

It will present multiple options. Select option 34.

[34]View Native IPSec status

45765332-52dd-4311-93ed-44fd64c55585: #1, ESTABLISHED, IKEv2, bee60cb887998d58\_i\* ba3ffbbfcf57e6a1\_r local '10.106.33.23' @ 10.106.33.23[500] remote '10.78.8.77' @ 10.78.8.77[500] AES\_CBC-256/HMAC\_SHA2\_512\_256/PRF\_HMAC\_SHA2\_512/MODP\_2048 established 1133s ago, rekeying in 6781s, reauth in 78609s net-net-45765332-52dd-4311-93ed-44fd64c55585: #2, reqid 1, INSTALLED,

TUNNEL, ESP:AES\_CBC-256/HMAC\_SHA2\_512\_256

installed 1133s ago, rekeying in 12799s, expires in 14707s in ccc04668, 5760 bytes, 96 packets, 835s ago out feaccf3e, 5760 bytes, 96 packets, 835s ago

local 10.106.33.23/32

remote 10.78.8.77/32

Enter 0 to exit from this context.

| Profiling    |            | 😂 Duplicate Edit Add Disable Erable Remove |           |                |               |                   |                     |             |             |
|--------------|------------|--------------------------------------------|-----------|----------------|---------------|-------------------|---------------------|-------------|-------------|
| Protocols    | _ <b>_</b> |                                            | ISE Nodes | NAD IP Address | Tunnel Status | IPsec Interface   | Authentication Type | VTI Enabled | IKE Version |
| FAR-FAST     |            |                                            | ise3gervc | 10.78.8.77     | Z ESTABLISHED | GigabitEthernet 1 | Pre-shared Key      | false       |             |
| EAP-TLS      |            |                                            |           | l              |               |                   |                     |             |             |
| PEAP         |            |                                            |           |                |               |                   |                     |             |             |
| EAP-TTLS     |            |                                            |           |                |               |                   |                     |             |             |
| RADIUS       |            |                                            |           |                |               |                   |                     |             |             |
| IPSec        |            |                                            |           |                |               |                   |                     |             |             |
| Native IPSec |            |                                            |           |                |               |                   |                     |             |             |
|              |            |                                            |           |                |               |                   |                     |             |             |

ISE GUI Showing IPSec Status

#### **Packet Capture**

Take an EPC on the WLC to ensure that client RADIUS traffic is traversing the ESP tunnel. By using a

control plane capture, you can observe packets leaving the control plane in an unencrypted state, which are then encrypted and transmitted onto the wired network.

| No. | Time    | Source       | Destination  | Protocol | Length Info                  |
|-----|---------|--------------|--------------|----------|------------------------------|
|     | 136 13: | 10.78.8.77   | 10.106.33.23 | RADIUS   | 432 Access-Request id=119    |
|     | 137 13: | 10.78.8.77   | 10.106.33.23 | ESP      | 526 ESP (SPI=0xc3a824d7)     |
|     | 138 13: | 10.106.33.23 | 10.78.8.77   | ESP      | 254 ESP (SPI=0xc19b26e9)     |
|     | 139 13: | 10.106.33.23 | 10.78.8.77   | RADIUS   | 165 Access-Challenge id=119  |
|     | 144 13: | 10.78.8.77   | 10.106.33.23 | RADIUS   | 705 Access-Request id=120    |
|     | 145 13: | 10.78.8.77   | 10.106.33.23 | ESP      | 798 ESP (SPI=0xc3a824d7)     |
|     | 194 13: | 10.106.33.23 | 10.78.8.77   | ESP      | 1262 ESP (SPI=0xc19b26e9)    |
|     | 195 13: | 10.106.33.23 | 10.78.8.77   | RADIUS   | 1177 Access-Challenge id=120 |
|     | 214 13: | 10.78.8.77   | 10.106.33.23 | RADIUS   | 507 Access-Request id=121    |
|     | 215 13: | 10.78.8.77   | 10.106.33.23 | ESP      | 590 ESP (SPI=0xc3a824d7)     |
|     | 216 13: | 10.106.33.23 | 10.78.8.77   | ESP      | 1262 ESP (SPI=0xc19b26e9)    |
|     | 217 13: | 10.106.33.23 | 10.78.8.77   | RADIUS   | 1173 Access-Challenge id=121 |
|     | 240 13: | 10.78.8.77   | 10.106.33.23 | RADIUS   | 507 Access-Request id=122    |
|     | 241 13: | 10.78.8.77   | 10.106.33.23 | ESP      | 590 ESP (SPI=0xc3a824d7)     |
|     | 242 13: | 10.106.33.23 | 10.78.8.77   | ESP      | 414 ESP (SPI=0xc19b26e9)     |

IPSec Packets between WLC and ISE

# Troubleshoot

### WLC Debugs

Since the 9800 WLC operates on Cisco IOS XE, you can utilize IPSec debug commands similar to those on other Cisco IOS XE platforms. Here are two key commands that are useful for troubleshooting IPSec issues.

- debug crypto ikev2
- debug crypto ikev2 error

#### **ISE debugs**

Use this command on the ISE CLI to view IPSec logs. Debugging commands are not necessary on the WLC.

• show logging application strongswan/charon.log tail

## References

<u>Cisco Catalyst 9800 Series Wireless Controller Software Configuration Guide, Cisco IOS XE Cupertino</u> <u>17.9.x</u>

IPsec Security to Secure Communication Between Cisco ISE and NAD

Configuring Internet Key Exchange Version 2 (IKEv2)

Configure ISE 3.3 Native IPsec to Secure NAD (Cisco IOS XE) Communication